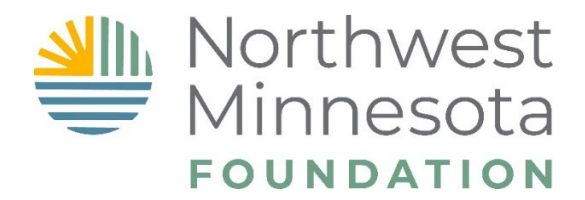

# Fund Advisor Web Portal Guide

Northwest Minnesota Foundation's (NMF) online web portal provides you with 24/7 access to your fund within our family of funds at NMF. Once logged in, you can review and complete a number of tasks for your fund.

If you are a *Fund Advisor* (Fund Chairperson, Fund Secretary/Treasurer or Fund Contact) with qualified permissions, you can do the following:

- View your fund's financial records, including fund statements.
- View the fund's history of gifts and grants.
- **NEW!** Recommend a grant or a fund transfer from your fund.

At this point, you should have already gained access to the NMF Web Portal. If not, please go back to the sign in page and reference the "Registration Portal Guide" for instructions on how to register.

### **NAVIGATING THE SITE**

The NMF Web Portal provides an opportunity to do the same task in multiple places. We will be splitting this guide into two sections of the functionality:

- 1. NMF Web Portal Tiles
- 2. NMF Web Portal Drop Down List

### **1. NMF WEB PORTAL TILES**

(Found on the home screen of the NMF Web Portal)

### **FUND SUMMARY**

| Minnesota                                                                                                    |                                                                                                    |                                                                                              | номе     | GRANT APPLICANT + FUND | ADVISOR + REVIEWER | ▼ SITE ADMIN ▼ MY ACCOUNT | IT SICN OUT |
|----------------------------------------------------------------------------------------------------|----------------------------------------------------------------------------------------------------|----------------------------------------------------------------------------------------------|----------|------------------------|--------------------|---------------------------|-------------|
|                                                                                                    | 6) (0) UL                                                                                                    | номе сонтастия сонтастия Сонтастия                                                           | rtal     |                        |                    |                           | N           |
| Welcome Fund A<br>Northwest Minnesota Foundation's U<br>If you are a <i>Fund Advisor</i> (Fund Chair<br>View your fund's fitnacial record<br>View your fund's fitnacial record<br>Advisor (Fund<br>Fund<br>Fund<br>Fund<br>Fund<br>View View Collapse All | NMF) online web portal provides you with 24/7 access to yo<br>rperson. Fund Secretary/Treasurer or Fund Contact) with qu<br>ds, including fund statements.<br>Ind transfer from your fund.<br>und * Select fund<br>or for this fund. | ur fund within our family of funds at NMF.<br>ailfhed permissions, you can do the following: |          |                        |                    |                           | 2           |
| Fund Summary                                                                                                    | A 🗏 Grant Summary                                                                                                    | ∧ 	≡ Contacts                                                                                | in 🗐 🖉 🖉 | nt History             | ∧ ≣ Gift           | History                   | ~ =         |

The fund summary section gives you a quick view of your **Current Net Assets** (total of non-spendable and spendable) and **Current Available Balance** (spendable).

In addition to checking your fund balance, you may view your fund statements by clicking on **Fund Statements** in the drop-down list or click the hyperlink **View Fund Statement Screen** under Fund Summary.

The **Fund Statement** allows you to select a custom reporting period. Click on **View Report** after you have chosen your start and end date.

### **Fund Statement**

| Select Fund       | <select a="" value=""></select> | ~ | Enter Period Start | 7/1/2019 | View Report | $\langle \rangle$ |
|-------------------|---------------------------------|---|--------------------|----------|-------------|-------------------|
| Select Period End | 6/30/2020                       |   |                    |          |             |                   |
|                   |                                 |   |                    |          |             |                   |

After you view the fund statement, you may download the statement in a variety of file formats. You must first download the statement in order to print it from your computer.

#### GRANT SUMMARY Northwest Minnesota GRANT APPLICANT \* FUND ADVISOR \* REVIEWER \* SITE ADMIN \* MY ACCOUNT CONTACT US GIVE NOW Web Portal Welcome Fund Advisor Northwest Minnesota Foundation's (NMF) online web portal provides you with 24/7 access to your fund within our family of funds at NMF. If you are a Fund Advisor (Fund Chairperson, Fund Secretary/Treasurer or Fund Contact) with qualified permissions, you can do the following · View your fund's financial records, including fund statements. · View the fund's history of gifts and grants • NEW! Recommend a grant or a fund transfer from your fund. Fund 0999 - Other Component Fund\* Select Fund \* Indicates you are an advisor for this fund. Expand All Collapse All Fund Summary Grant Summary Grant History Gift History Contacts

The grant summary tile allows you to:

- Make a grant recommendation.
- View pending grant recommendations.
- View your grant history.

#### **NEW!** How to recommend a grant using the NMF Web Portal

To make a grant recommendation, you have three options.

- 1. To make a grant recommendation to a previous grantee:
  - Click on grant history.
  - Find the grantee on the list of previous grantees.
  - Click on the green box that says "Regrant" in the columns next to the previous recipient OR click on the previous grantee and choose the "Regrant All Selected" option above grant

★ Regrant All Selected

- Click on Submit Requests and Create a Grant Recommendation.
- Under the Grant Information tab, edit the amount, grant purpose, etc. and click Save.

history

- <u>NOTE</u>: Email the committee/board minutes to <u>chrisb@nwmf.org</u> that correspond with the online grant recommendation. Donor Advised Funds do not need to provide any additional supporting documentation.
- 2. To make a grant recommendation to a new or previous grantee:
  - On the Grant Summary tile, click on Make a Grant Recommendation.
  - Complete the information on the following three tabs:
    - Recipient
    - o Grant Information
    - o Acknowledgement and Submission
  - **<u>NOTE</u>**: Email the committee/board minutes to <u>chrisb@nwmf.org</u> that correspond with the online grant recommendation. Donor Advised Funds do not need to provide any additional supporting documentation.

| Donor Name   | Chloe Keprios              | Recipient | Source Fund                  |                    |  |
|--------------|----------------------------|-----------|------------------------------|--------------------|--|
| Donor Email  | chloek@nwmf.org            | Amount    | Available Balance*           | \$0.00             |  |
| Status       | NEW                        |           | Pending Grants &<br>Payments | \$0.00             |  |
|              |                            |           | * As o<br>CST                | f 1/7/2022 9:59 PM |  |
| 🗊 Delete 🕞 G | o to Saved Recommendations |           |                              |                    |  |
|              |                            |           |                              |                    |  |

| _ | Fund Details Recipient Grant Information Acknowled | gement Submission |
|---|----------------------------------------------------|-------------------|
|   | ØEdit                                              |                   |
|   | Source Fund *                                      |                   |
|   | Available Balance*                                 | \$0.00            |
|   | Pending Grants & Payments                          | \$0.00            |
|   | * As of 1/7/2022                                   |                   |
|   | Next Tab                                           |                   |

## VIEW PENDING GRANT RECOMMENDATION

| FUND ADVISOR 👻      | If you are unable to co<br>can access it later by s | mplete an onlin<br>selecting <b>Grant</b> s | e grant recom<br>s in Process f | mendation<br>from the d  | n in one sitti<br>rop-down m       | ng, you<br>ienu or |
|---------------------|-----------------------------------------------------|---------------------------------------------|---------------------------------|--------------------------|------------------------------------|--------------------|
| Home                | section anytime to mal                              | ke sure that you                            | i completed yo                  | our grant r              | ecommenda                          | ations             |
| Documents           | and they were submitted                             | ed for payment.<br>used the NMF \           | Please note:<br>Neb Portal to   | you will o<br>submit the | nly see ther<br>em.                | m in the           |
| Fund Statement      | Saved Recommendations                               | 0 Grants in Process 0                       | Processed Recommendat           | ions 0 Recurr            | ing Recommendations                | s 0                |
| Gift History        |                                                     |                                             |                                 |                          |                                    |                    |
| Grant History       | Search                                              | Addr                                        | City & State                    | Limit 1000<br>Status     | Items Per Page 10<br>Status Date 🕶 | Amount             |
| Grant Opportunities |                                                     |                                             |                                 |                          |                                    |                    |
| Grants in Process   |                                                     |                                             |                                 |                          |                                    |                    |
| Recommend Grant     |                                                     |                                             |                                 |                          |                                    |                    |
| Recommend Transfer  |                                                     |                                             |                                 |                          |                                    |                    |

| Winnesota<br>FOUNDATION                                                                                                    | HOME | GRANT APPLICANT + FUND ADVISOR + | REVIEWER + SITE ADMIN + MY ACCOUNT SIG | NOUT       |
|----------------------------------------------------------------------------------------------------|------|----------------------------------|----------------------------------------|------------|
| HOME CONTACT US CIVE NOW                                                                                                    |      |                                  |                                        |            |
| WebPortal                                                                                                    | Ňŕ   |                                  |                                        |            |
| Welcome Fund Advisor                                                                                                    |      |                                  |                                        | (?)        |
| Northwest Minnesota Foundation's (NMF) online web portal provides you with 24/7 access to your fund within our family of funds at NMF.                                        |      |                                  |                                        |            |
| If you are a Fund Advisor (Fund Chairperson, Fund Secretary/Treasurer or Fund Contact) with qualified permissions, you can do the following:                                  |      |                                  |                                        |            |
| View your fund's financial records, including fund statements.     View the fund's history of gifts and grants.     KeW. Recommend a grant or a fund transfer from your fund. |      |                                  |                                        |            |
| Fund 0999 - Other Component Fund* Select Fund * Indicates you are an advisor for this fund.                                                                                   |      |                                  |                                        |            |
| v Expand All Collapse All                                                                                                    | 4    |                                  |                                        |            |
| Fund Summary                                                                                                    | Gra  | nt History                       | Gift History                           | <b>∧</b> ⊞ |

The **Grant History** tile provides quick glance (via a bar graph) of the fund's grant history. Also provides a **Grant History** hyperlink to quick access a list of fund's previous grantees. From the **Grant History** page, you can export, filter and sort:

- You may search by grantee name or use the filter function to narrow your search.
- You may choose the columns that will show in the list by clicking on the column icon.

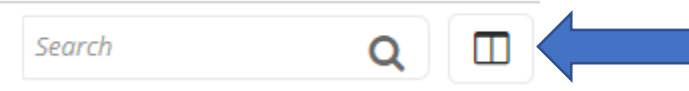

**GRANT HISTORY** 

• To download the data, click on the export button and choose the format you wish to use.

| Search                                                                                                    | Q II                                                 | T 2                                 | Rec Lin           | mit 1000                       | Items Per               | Page 10         |
|----------------------------------------------------------------------------------------------------|------------------------------------------------------|-------------------------------------|-------------------|--------------------------------|-------------------------|-----------------|
| IFT HISTORY                                                                                                    |                                                      |                                     | HOME CRANT APP    | LICANT + FUND ADVISOR + REVIEV | VER 👻 SITE ADMIN 👻 MY A | CCOUNT SIGN OUT |
| FOUNDATION                                                                                                    |                                                      | HOME CONTACT US C                   |                   |                                | <u></u>                 |                 |
|                                                                                                    |                                                      | Web Por                             | rtal              |                                |                         |                 |
| Welcome Fund Advisor                                                                                                    |                                                      |                                     |                   |                                |                         | (?)             |
| Northwest Minnesota Foundation's (NMF) online web p                                                                            | ortal provides you with 24/7 access to your fund wit | hin our family of funds at NMF.     |                   |                                |                         |                 |
| If you are a Fund Advisor (Fund Chairperson, Fund Secr                                                                         | etary/Treasurer or Fund Contact) with qualified per  | missions, you can do the following: |                   |                                |                         |                 |
| <ul> <li>View your fund's financial records, including fund s</li> <li>View the fund's history of gifts and grants.</li> </ul> | tatements.                                           |                                     |                   |                                |                         |                 |
| NEW! Recommend a grant or a fund transfer from                                                                                 | your fund.                                           |                                     |                   |                                |                         |                 |
| Fund 0999 - Other Component Fund* Select Fun                                                                                   | d                                                    |                                     |                   |                                |                         |                 |
| * Indicates you are an advisor for this fund.                                                                                  |                                                      |                                     |                   |                                |                         |                 |
| Expand All Collapse All                                                                                                    |                                                      |                                     |                   |                                |                         |                 |
| Fund Summary                                                                                                    | Grant Summary                                        | Contacts                            | 🔨 🗏 Grant History | ~ =                            | Gift History            | _ ≡             |

The **Gift History** tile provides quick glance (via a bar graph) of the fund's gift history. Also provides a **Gift History** hyperlink to quick access a list of fund's gift history with donor information. From the **Gift History** page, you can export, filter and sort:

- You may search by donor name or use the filter function to narrow your search.
- You may choose the columns that will show in the list by clicking on the column icon.

| Search | Q |  |  |
|--------|---|--|--|
|--------|---|--|--|

• To download the data, click on the export button and choose the format you wish to use.

| Search | Q | r 🛛 🗠 |        | Rec Limit | 1000 | Items Per Page | 10 |
|--------|---|-------|--------|-----------|------|----------------|----|
|        |   |       | $\sim$ |           |      |                |    |

## OTHER NMF WEB PORTAL TILES

#### Contacts

Provides contact information if you need assistance with the NMF Web Portal or any questions regarding your fund or fund balance.

#### **Fund Advisors**

Provides a list of your committee Fund Advisors that are on file with NMF. **REMINDER:** Fund Advisors must sign an annual <u>Code of Conduct</u> as a part of NMF's Governance policies. Failure to do so could impact your fund's ability to do grantmaking. If you see that this list needs updating, please contact your philanthropy officer or email giving@nwmf.org.

#### **Documents**

Where NMF can upload documents for Fund Advisors to view or reference.

### 2. NMF WEB PORTAL DROP DOWN LIST

(Found on the home screen in the banner of NMF Web Portal. Many of these functions can be done within the NMF Web Portal tiles)

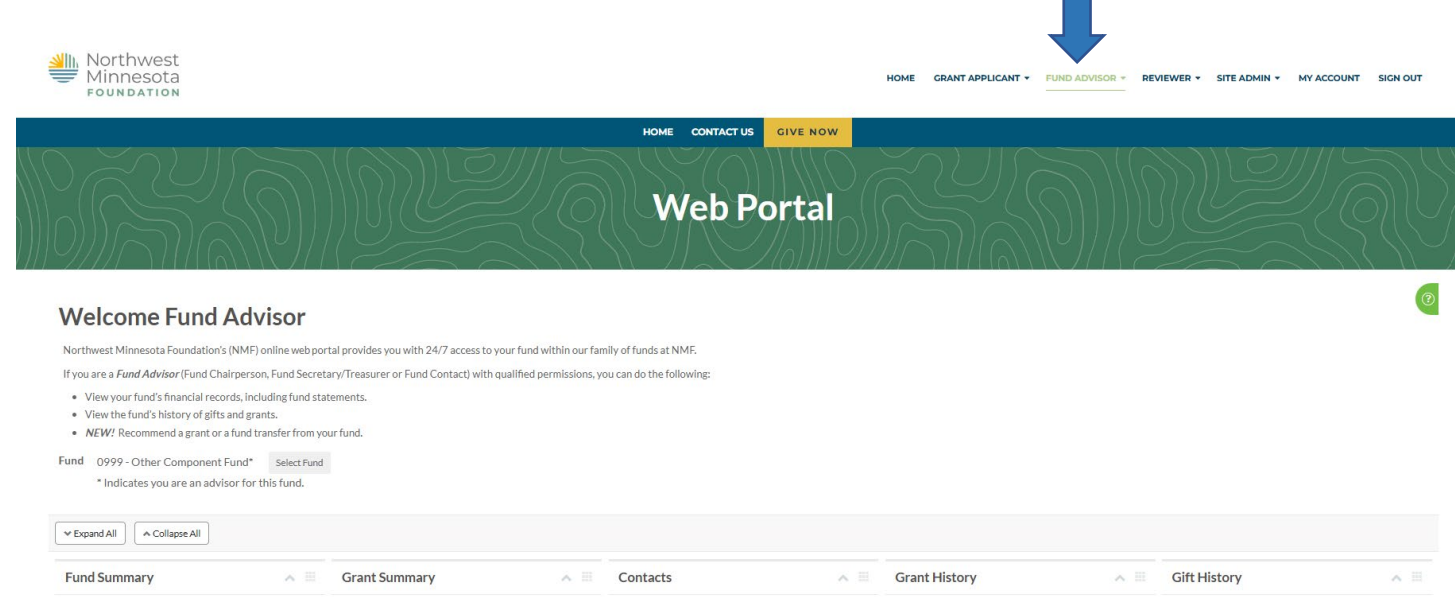

| Documents                                                                 |                      |
|---------------------------------------------------------------------------|----------------------|
| Where NMF can upload documents for Fund Advisors to view or               | FUND ADVISOR +       |
| Fund Statement                                                            | Hama                 |
| See additional tile section above for how to pull a fund statement.       | Home                 |
| Gift History                                                              | Documents            |
| View a list of the fund's gift history.                                   | Documents            |
| Grant History                                                             | Fund Statement       |
| View a list of the fund's grant history.                                  | Fund Statement       |
| Grant Opportunities                                                       | Cift History         |
| If there were any grant opportunities available to apply for through NMF, | One miscory          |
| they would be listed here.                                                | Crant History        |
| Grants in Process                                                         | oranic miscory       |
| See additional tile section above for how to view grants in process.      | Grant Opportunities  |
| Recommend Grant                                                           | oranic opportanicies |
| See additional section above for options on how to recommend a grant.     | Grants in Process    |
| Recommend Transfer                                                        | orants in Process    |
| See next section below for how to recommend a transfer from one NMF       | Recommend Grant      |
| fund to another.                                                          |                      |
|                                                                           | Recommend Transfer   |

### **Recommend a Transfer**

To make a grant recommendation for an <u>interfund</u> transfer to another fund at Northwest Minnesota Foundation (e.g. Northwest Minnesota Foundation Women's Fund):

- Use the <u>drop-down menu</u> and select **Recommend Transfer**.
- Complete the information on the following three tabs:
  - Recipient
  - Grant Information
  - Submission

| or Name                                                                | Kari Cooper                                                                                                    | Target Fund                                 |  |
|------------------------------------------------------------------------|----------------------------------------------------------------------------------------------------|---------------------------------------------|--|
| or Email                                                               | karic@nwmf.org                                                                                                    | Amount                                      |  |
| tus                                                                    | NEW (8/11/2020 9:53 AM)                                                                                               |                                             |  |
| olata 🗎 Cau                                                            | e                                                                                                    |                                             |  |
| elete 🗖 Sav                                                            |                                                                                                    |                                             |  |
| Delete H Sav                                                           |                                                                                                    |                                             |  |
|                                                                        | tab to view/adit your Fund Transfor                                                                                   | Poquet details                              |  |
| ase select each                                                        | tab to view/edit your Fund Transfer                                                                                   | Request details.                            |  |
| ase select each                                                        | tab to view/edit your Fund Transfer<br>Recipient Grant Information Ack                                                | Request details.<br>nowledgement Submission |  |
| ase select each<br>Fund Details                                        | tab to view/edit your Fund Transfer<br>Recipient Grant Information Ack                                                | Request details.<br>nowledgement Submission |  |
| ase select each<br>Fund Details<br>Ø Edit<br>Source Fund *             | tab to view/edit your Fund Transfer<br>Recipient Grant Information Ack                                                | Request details.<br>nowledgement Submission |  |
| ase select each<br>Fund Details<br>© Edit<br>Source Fund *<br>Cash Av  | tab to view/edit your Fund Transfer<br>Recipient Grant Information Ack<br>vailable \$0.00                             | Request details.<br>nowledgement Submission |  |
| ease select each<br>Fund Details<br>© Edit<br>Source Fund *<br>Cash Av | tab to view/edit your Fund Transfer<br>Recipient Grant Information Act<br>vailable \$0.00<br>As of 6/25/2020 12:00 AM | Request details.<br>nowledgement Submission |  |

# ADDITIONAL RESOURCES

- To change your password or edit contact information, click on **My Account** from the navigation bar at the top of your home screen.
- Each page on the portal has help topics to answer your questions. Click on the green half circle on the upper right-hand side of your screen for additional information.
- If you forgot your password, click on the **Send password hint** or **Reset password** below the blue **Sign In** button.

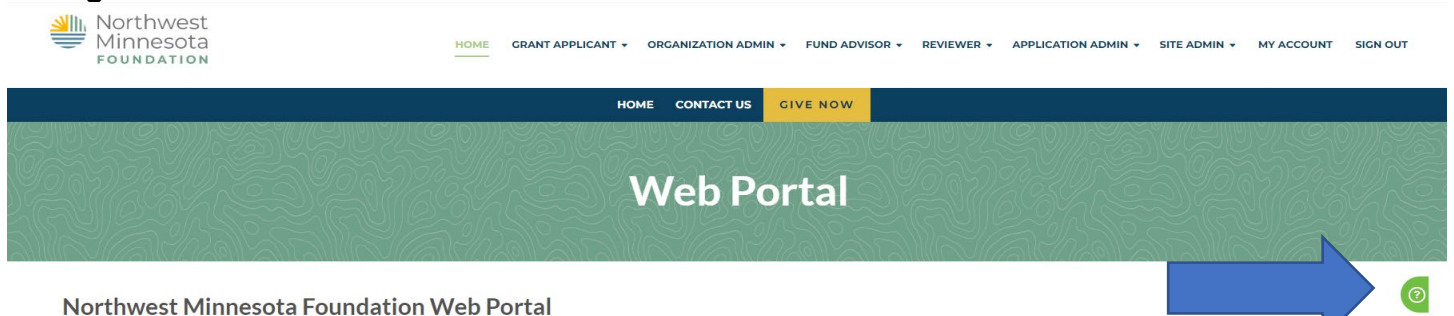

If you have any questions or need assistance with NMF Web Portal, please contact us at 218-759-2057 or email <u>giving@nwmf.org</u>